# Rv34xシリーズルータでのポイントツーポイン トトンネリングプロトコル(PPTP)サーバの設定

#### 目的

ポイントツーポイントトンネリングプロトコル(PPTP)は、パブリックネットワーク間にバ ーチャルプライベートネットワーク(VPN)トンネルを実装するために使用されるネットワー クプロトコルです。PPTPサーバは、Virtual Private Dialup Network (VPDN; バーチャルプ ライベートダイヤルアップネットワーク)サーバとも呼ばれます。PPTPは、Transmission Control Protocol (TCP; 伝送制御プロトコル)上の制御チャネルと、ポイントツーポイン ト(PPP)パケットをカプセル化するために動作するGeneric Routing Encapsulation(GRE)ト ンネルをを使用します。最も一般的なPPTPの実装は、Microsoft Windows製品ファミリで行 われ、Windows PPTPスタックの標準機能として、異なるレベルの認証と暗号化をネイティ ブに実装します。PPTPは高速で、モバイルデバイスで動作できるため、他のプロトコルよ りも優先されます。

この記事では、RV34xシリーズルータでPPTPサーバを設定する方法について説明します。

# 該当するデバイス

• RV34xシリーズ

## [Software Version]

• 1.0.01.16

### **PPTPの設定**

ステップ1:ルータのWebベースのユーティリティにログインし、[VPN] > [PPTP Server]を 選択します。

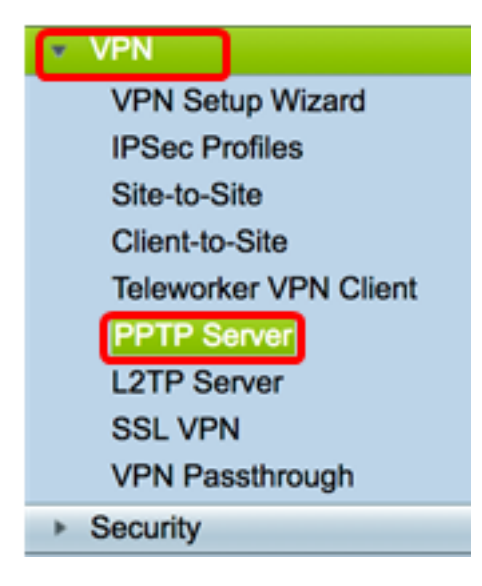

ステップ2:[On PPTP Server]ラジオボタンをクリックしてPPTPサーバを有効にします。

| PPTP Server             |                             |
|-------------------------|-----------------------------|
| PPTP Server:            | 💿 On 🔿 Off                  |
| Address Pool:           |                             |
| Start IP Address:       |                             |
| End IP Address:         |                             |
| DNS1 IP<br>Address:     |                             |
| DNS2 IP<br>Address:     |                             |
| User<br>Authentication: | Group Name admin Add Delete |
| MPPE<br>Encryption:     | None ¢                      |
| Apply                   | Cancel                      |

ステップ3:[*Start IP Address*]フィールドに、ユーザに割り当てるIPアドレス範囲の開始IPア ドレスを入力します。これらは、PPTPユーザ用に予約されたIPアドレスです。

注:この例では、10.0.0.1が使用されています。

| PPTP Server          |            |
|----------------------|------------|
| PPTP Server:         | 💿 On 🔵 Off |
| Address Pool:        |            |
| Start IP Address:    | 10.0.0.1   |
| End IP Address:      |            |
| DNS1 IP Address:     |            |
| DNS2 IP Address:     |            |
|                      | Group Name |
| User Authentication: | admin      |
|                      | Add Delete |
| MPPE Encryption:     | None ¢     |
|                      |            |
| Apply Cancel         |            |

ステップ4:[*End IP Address*(終了IPアドレ*ス)]フィールド*に、IPアドレス範囲の終了IPアドレ スを入力します。

注:この例では、10.0.0.14が使用されています。

| PPTP Server              |                                         |
|--------------------------|-----------------------------------------|
| PPTP Server:             | 💿 On 🔵 Off                              |
| Address Pool:            |                                         |
| Start IP Address:        | 10.0.0.1                                |
| End IP Address:          | 10.0.0.14                               |
| DNS1 IP Address:         |                                         |
| DNS2 IP Address:         |                                         |
| User Authentication:     | Group Name     admin     Add     Delete |
| MPPE Encryption: None \$ |                                         |
| Apply Cancel             |                                         |

ステップ5:[*DNS1 IP Address*]フ*ィールド*に、DNSサーバのIPアドレスを入力します。 **注:**この例では、192.168.1.150が使用されています。

| PPTP Server             |                             |
|-------------------------|-----------------------------|
| PPTP Server:            | 💿 On 🔵 Off                  |
| Address Pool:           |                             |
| Start IP Address:       | 10.0.0.1                    |
| End IP Address:         | 10.0.0.14                   |
| DNS1 IP Address:        | 192.168.1.150               |
| DNS2 IP Address:        |                             |
| User Authentication:    | Group Name admin Add Delete |
| MPPE Encryption: None 🗣 |                             |
| Apply Cancel            |                             |

ステップ6:(オプション)[*DNS*2 *IP* Address]フ*ィールド*に、2番目のDNSサーバのIPアドレ スを入力します。

注:この例では、192.168.1.151が使用されています。

| PPTP Server              |               |
|--------------------------|---------------|
| PPTP Server:             | 💿 On 🔵 Off    |
| Address Pool:            |               |
| Start IP Address:        | 10.0.0.1      |
| End IP Address:          | 10.0.0.14     |
| DNS1 IP Address:         | 192.168.1.150 |
| DNS2 IP Address:         | 192.168.1.151 |
|                          | Group Name    |
| User Authentication:     | admin         |
|                          | Add Delete    |
| MPPE Encryption: None \$ |               |
|                          |               |
| Apply Cancel             |               |

ステップ7:[User Authentication]領域で、ユーザを認証するプロファイルを選択します。オ プションはadminまたはguestです。

| PPTP Server                  |               |
|------------------------------|---------------|
| PPTP Server:                 | 💿 On 🔵 Off    |
| Address Pool:                |               |
| Start IP Address:            | 10.0.0.1      |
| End IP Address:              | 10.0.0.14     |
| DNS1 IP Address:             | 192.168.1.150 |
| DNS2 IP Address:             | 192.168.1.151 |
| User Authentication:         | Group Name    |
| MPPE Encryption: 128 bits \$ |               |
| Apply Cancel                 |               |

ステップ8:[MPPE Encryption]ドロップダウンリストから、ポイントツーポイントリンクを 暗号化するオプションを選択します。次のオプションがあります。

- None:暗号化なし。
- 128ビット: 128ビットキーMicrosoftポイントツーポイント暗号化(MPPE)暗号化キーがサポートされています。

**注**: Microsoft Point-to-Point Encryption(MPPE)は、PPPパケットを暗号化するだけでなく、 複数の同時接続をサポートするために帯域幅使用率を最適化するために圧縮アルゴリズムを 使用します。このオプションは、PPTPサーバを有効にした場合にのみ有効または無効にで きます。

| PPTP Server                          |               |
|--------------------------------------|---------------|
| PPTP Server:                         | 💿 On 🔵 Off    |
| Address Pool:                        |               |
| Start IP Address:                    | 10.0.0.1      |
| End IP Address:                      | 10.0.0.14     |
| DNS1 IP Address:                     | 192.168.1.150 |
| DNS2 IP Address:                     | 192.168.1.151 |
|                                      | Group Name    |
| User Authentication:                 | admin         |
| Add Delete<br>None<br>VIIII 128 bits |               |
| Apply Cancel                         |               |

ステップ9:[Apply]をクリ**ックします**。

| PPTP Server                  |               |
|------------------------------|---------------|
| PPTP Server:                 | 💿 On 🔵 Off    |
| Address Pool:                |               |
| Start IP Address:            | 10.0.0.1      |
| End IP Address:              | 10.0.0.14     |
| DNS1 IP Address:             | 192.168.1.150 |
| DNS2 IP Address:             | 192.168.1.151 |
|                              | Group Name    |
| User Authentication:         | admin         |
|                              | Add Delete    |
| MPPE Encryption: 128 bits \$ |               |
|                              |               |
| Apply Cancel                 |               |

ステップ10:(オプション)構成を永続的に保存するには、[構成のコピー/保存(Copy/Save Configuration)]ページに移動するか、ページの上部にあるアイコンをクリックします。 ❷ Save

これで、RV34xシリーズルータのPPTP設定が正常に設定されました。